## Uputstvo za ažuriranje (update) BIOS-a na Symphony 15

1. Raspakovati zip fajl na USB flash disk koji je prethodno formatiran u FAT32 file system;

2. Ubaciti USB u Symphony 15 i pokrenuti uređaj

3. Pre podizanja sistema pritiskati taster F11 na tastaturi

4. Na meniju koji se pojavio, izabrati "**UEFI: Built-in EFI Shell**", kao na sledećoj slici i pritisnuti taster Enter:

| Please select boot device:                   |
|----------------------------------------------|
| KingstonDataTraveler 3.0PMAP                 |
| UEFI: KingstonDataTraveler 3.0PMAP, Partitio |
| Enter Setup                                  |
| † and ↓ to move selection                    |
| ENTER to select boot device                  |

Sistem će nakon toga ući u "EFI shell" interfejs, kao na sledećoj slici:

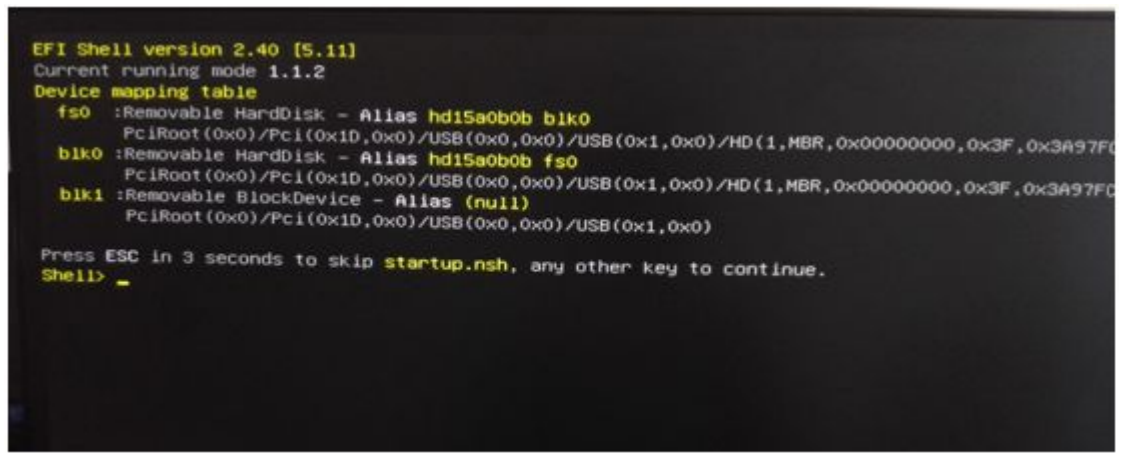

5. Pritisnuti Enter, napisati "**flash**" (ili "flash.nsh") i opet pritisnuti Enter, nakon čega će Symphony automatski da ažurira BIOS.

## VAŽNO: NI U KOM SLUČAJU NE ISKLJUČIVATI ILI RESTARTOVATI UREĐAJ TOKOM AŽURIRANJA